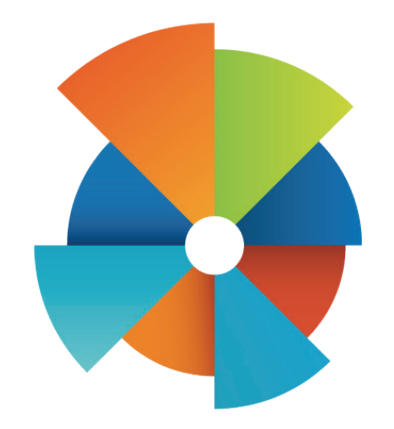

# VOMS 2.16.8

# QUICK REFERENCE GUIDE

# **Organization/Facility Client Users**

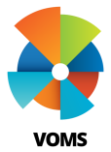

# VOMS Landing Page

The VOMS Landing page serves as a hub for all inventory management transactions, giving insight to user specific notifications, action items, a facility summary of statistics and a graphical representation of wastage.

|                              | State Depot - PIN 1835                       |          |                                                        | <b></b>        | latt Halloran |
|------------------------------|----------------------------------------------|----------|--------------------------------------------------------|----------------|---------------|
| Q PATIENT SE                 | ARCH L <sup>®</sup> ADD PATIENT              | <u></u>  | DEMOGRAPHICS                                           |                |               |
| O HOME                       | NOTIFICATIONS                                |          | ACTIONS ITEMS                                          |                |               |
| ∠ APPROVALS & MANAGEMENT >   | Provider Agreement Renewal is due in 15 days | ×        | • 12 Depot Orders Pending Appro                        | val            |               |
| 80 INVENTORY >               | Provider Agreement Renewal is due in 15 days | ×        | 4 Orders from Noncompliant Fa     1 Lot Pending Return | cilities       |               |
| ₽ ORDERS&RETURNS >           | Provider Agreement Renewal is due in 15 days | ×        | - A Los Penning Return                                 |                |               |
| & VACCINE STORAGE >          | Provider Agreement Renewal is due in 15 days | ×        |                                                        |                |               |
| PROVIDER AGREEMENT           | FACILITY STATISTICS                          |          | VACCINE WASTAGE OVERVIEW                               |                |               |
| REPORTS     ADMIN & SETTINGS | TOTAL PUBLIC INVENTORY (QOH)<br>159 Vacines  | \$23,000 |                                                        |                |               |
|                              | 3 MONTH WASTAGE SUMMARY<br>35 Vacines        | \$5,600  |                                                        |                |               |
|                              | PUBLIC INVENTORY EXPIRING IN <               | 90 DAYS  |                                                        |                |               |
|                              | 40 Vaccines                                  | \$6,900  | Expirei                                                | Spoiled Wasted |               |

# **New Features**

- Real time facility information on home page of VOMS
- Interactive user specific task list
- Graph promoting reduction in wastage
- Inventory quantity counts and value displayed
- Streamlined left hand navigation menu

# **Action Items**

# ACTION ITEMS

- . There are 3 doses that failed to decrement
- · There are 1 orders pending receipt
- Necessary action items displayed
  - Ex: pending order & transfer receipt
- Failed dose decrementing alert
- Notifies user of upcoming report due dates

# **Notifications**

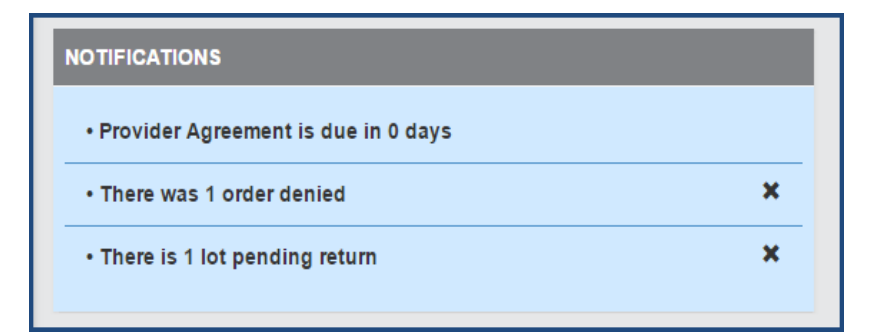

- User specific messages
- General notification delete ability
- Notification links take user directly to task
- Lists past 3 months of notifications

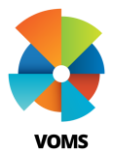

# VOMS Landing Page

# **Facility Statistics**

| FACILITY STATISTICS                       |          |
|-------------------------------------------|----------|
| TOTAL PUBLIC INVENTORY                    |          |
| 1,659 Vaccines                            | \$81,266 |
| 3 MONTH WASTAGE SUMMA                     | RY       |
| 23 Vaccines                               | \$217    |
| PUBLIC INVENTORY<br>EXPIRING IN < 90 DAYS |          |
| 487 Vaccines                              | \$19,355 |

#### VACCINE WASTAGE OVERVIEW 40.0% 30.0% 20.0% 13.8% 10.0% 9.6% 3,3% 2.9% 0.0% 4.2% 0.0% 3.2% 2.9% 0.0% 1 Year Jul -Period 1 Jul -Period 2 Oct Period 3 Jan -Period 4 Apr Jun Sep – Dec Mar – Jun Expired Spoiled Wasted LEARN MORE

- Public vaccine totals
- Aggregate inventory costs for 90 days
- Clickable links to be taken to Alerts page
- Expiring vaccine awareness

- > Allows user to easily view and keep track of vaccine wastage
- Can assess progress in reducing facility vaccine wastage
- Visual of expired, wasted and spoiled vaccine numbers
- > Clickable links to help drill down on specific periods of time

# **Vaccine Wastage Overivew**

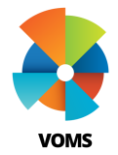

# VOMS Create Vaccine Order

This guide will provide information on how to place a new vaccine order in VOMS. Users that have the 'Allow Online Orders' permission will be allowed to create, edit, save, and submit vaccine orders. Depending on the organization/facility's configuration settings, some users may be required to document the cold chain, correct lot decrementing, and/or reconcile inventory before creating a new order.

## **Orders & Transfers**

 Select Orders & Returns menu heading (1). Then select Orders & Transfers (2). On the top left of the page select New Order (3).

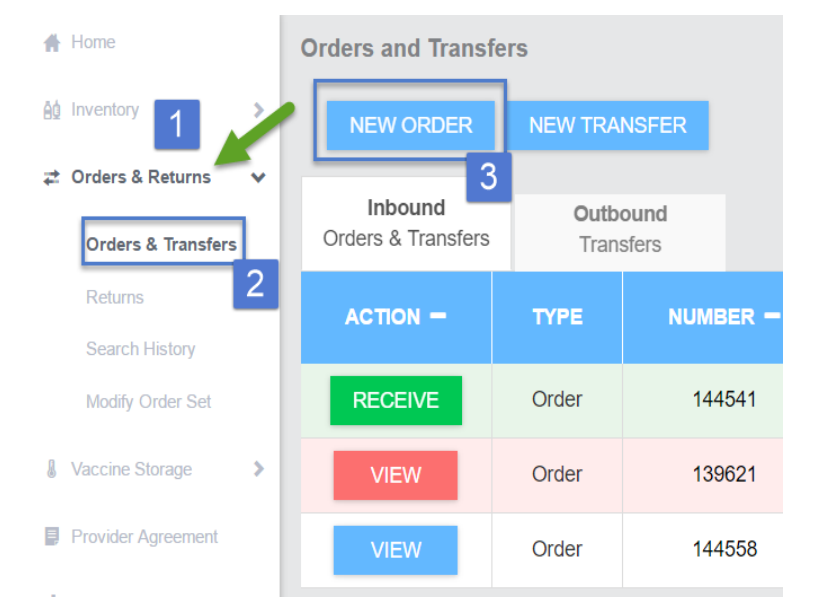

- 2) Once the 'Create New' page opens, the required workflow steps are displayed at the top of the screen. The current step pulsates in blue to help identify progress in the order process.
  - a. Example: if the user is required to reconcile inventory, Reconcile Inventory may be the first step in the workflow.
    - i. Refer to the Reconciliation quick reference guide for further details.

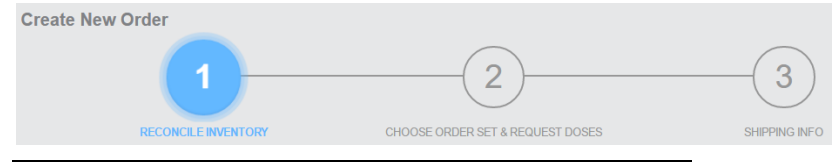

#### **Order Set**

3) The next step in the ordering process is to *Choose Order Set* & *Request Doses*. Select an order set from the drop-down list (if there is only one order set, there may not be a drop-down list).

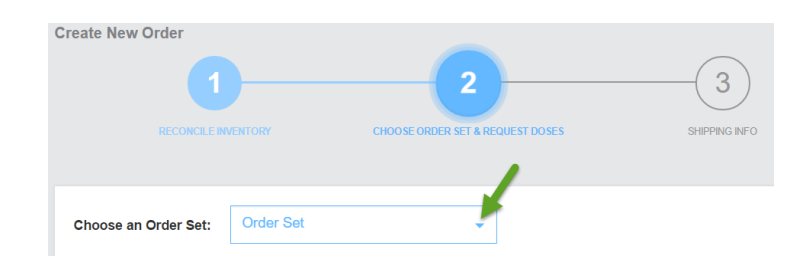

- 4) The following headers are available after an Order Set is selected:
  - *a*. Vaccine vaccine name, manufacturer, packaging information, and NDC number
  - *b.* Funding Source vaccine funding source. Ex: PUB (Public), PRVT (Private)
  - *c.* Doses On Hand current number of doses
  - *d.* Doses Administered number of doses administered

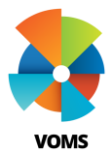

## VOMS Create Vaccine Order

- *e.* Recommended Order Quantity number of doses recommended for ordering
  - *i.* see a history of the previous doses administered and the calculation
- *f.* Doses Requested number of doses requested for order
  - *i.* doses requested must be equal to or above the minimum order quantity
- g. Order is Urgent critical order
- Priority Reason if order is marked as urgent a priority reason is required to be selected from dropdown
- i. Comments for order notes
- 5) The page shows the vaccine lots available in that order set.
- **6)** The Recommended Order Quantity (ROQ) section provides guidance on the amount of doses that are recommended for ordering.
  - a. If the vaccine <u>has not</u> been ordered before, the message *No Previous Order History* appears in the field
  - b. If the vaccine <u>has</u> been ordered, the ROQ appears as a button that can be clicked for information on how the amount was calculated.
  - c. After clicking the blue button, the ROQ window pops up with a history of the previous doses administered and the calculation for the ROQ.

| Vaccine                              | Funding<br>Source | Doses On<br>Hand      | Doses<br>Administered     | Recommended           | Order Quantity           | Doses Requested |  |  |  |  |
|--------------------------------------|-------------------|-----------------------|---------------------------|-----------------------|--------------------------|-----------------|--|--|--|--|
|                                      |                   |                       | HEP-A HEP-B 3 DOSE        |                       |                          |                 |  |  |  |  |
| Hep A-Hep B<br>Twinrix® Adult<br>10  | STATE             | 0                     |                           | No Previous H<br>Vaco | istory with this<br>cine |                 |  |  |  |  |
| DTaP/DT/Td Tdap                      |                   |                       |                           |                       |                          |                 |  |  |  |  |
| <b>Tdap</b><br>Boostrix,Adacel<br>10 | 317               | 0                     |                           | 3                     | 0                        |                 |  |  |  |  |
| 2                                    |                   | RECOMME               |                           | R QUANTITY            |                          | ×               |  |  |  |  |
| *                                    |                   | I                     | rdap Boostrix,Adacel 10 p | ack                   |                          |                 |  |  |  |  |
|                                      |                   |                       |                           |                       |                          |                 |  |  |  |  |
|                                      | May 04 Jun        | C 00.0014             | DOSES ORDERED HISTO       | RIC                   | 10                       |                 |  |  |  |  |
|                                      | May 31 - Jun      | e 29, 2014            |                           |                       | 20                       |                 |  |  |  |  |
| >                                    | Sum of Dose       | es Ordered            |                           |                       | 30                       |                 |  |  |  |  |
|                                      | Average Usa       | ige: Total # of Years | With Data                 |                       | 15                       | e               |  |  |  |  |
|                                      |                   |                       |                           |                       |                          |                 |  |  |  |  |
|                                      |                   | RECOM                 | MENDED ORDER QUANT        | TTY (ROQ)             |                          |                 |  |  |  |  |
|                                      | Average Usa       | ige (see above)       |                           |                       | 15                       |                 |  |  |  |  |
|                                      | Safety Stock      | c: Average/1 months   | ŝ                         |                       | 15                       |                 |  |  |  |  |
|                                      | Calculated F      | ROQ: (Avg. + Safety   | ) - Current Inventory     |                       | 30                       |                 |  |  |  |  |
|                                      | ROQ Round         | ed Up: (Minimum O     | order Quantity)           |                       | 30                       |                 |  |  |  |  |
|                                      |                   |                       |                           |                       |                          |                 |  |  |  |  |

- 7) Users will enter in the amount of doses requested for the vaccines available in the order set.
- 8) Click *Save* to save the current order information.

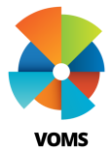

# VOMS Create Vaccine Order

- 9) Click Next when ready to continue creating the order.
  Priority Reason
  Order Is
  Urgent
  Select Priority Reason
  Type Order Comments
  (
  PREVIOUS CANCEL SME (NEXT)
- **10)** The final step in the ordering workflow is verifying Shipping Information. The delivery hours may be updated by clicking the icon in the Delivery Hours heading, click *Save* when finished.
- **11)** If there are any special delivery instructions, click the Delivery Instructions box and enter comment.
- 12) When finished updating the shipping information, click Submit Order. The Orders and Transfers page reopens with the new order added to the Inbound Orders & Transfers list.

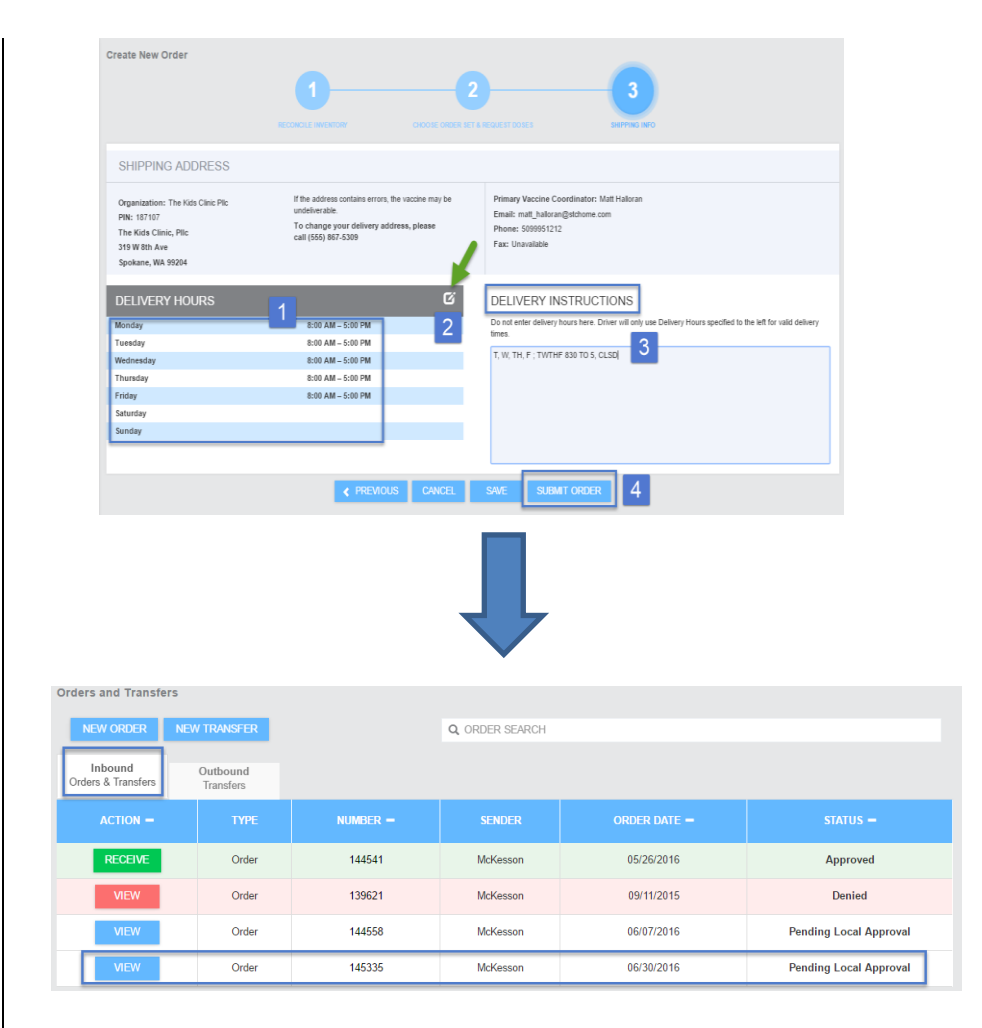

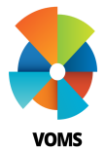

# VOMS Create, View & Receive Transfers

This guide will provide information on how to create, view and receive a new transfer in VOMS. If the organization/facility has the Allow transfers option enabled, authorized users can create new transfers from the Orders and Transfers page.

#### **Orders & Returns**

Select Orders & Returns menu heading (1). Then select Orders & Transfers (2). On the top left of the page select New Transfer (3).

| At Inventory     | NEW ORDER N                   | EW TRANS     | FER 3          | )                                           | Q ORDER SEARCH           |  |
|------------------|-------------------------------|--------------|----------------|---------------------------------------------|--------------------------|--|
| Crders & Returns | Inbound<br>Orders & Transfers | Outb<br>Tran | ound<br>Isfers | Advertisement Lis<br>Vaccines Available for | <b>sting</b><br>Transfer |  |
| Returns          | ACTION -                      |              | ТҮРЕ           | ORDER # -                                   | SENDER                   |  |
| Search History   | RECEIVE                       |              | Order          | 146029                                      | McKesson                 |  |

2) The New Transfer page opens and the toggle icon on the top bar is defaulted to *Transfer*.

Note: Toggling the icon to Advertise will start the Vaccine Advertise workflow see Advertise Vaccines QRG.

**3)** Select a *Receiving Organization* and *Receiving Facility* to whom the transfer is being sent to.

#### **Select Doses to Transfer**

- 1) A search bar is available to view only those vaccines designated by the search criteria.
- 2) All non-expired vaccines that are currently on hand will display on the table for the ability to transfer.
- 3) The default sort order is by expiration date.

- **4)** Select a vaccine to transfer by entering the desired *Transfer Quantity*.
- **5)** *If a transfer quantity is entered, then Add Comment* is a required field before *Submit* to be clicked.

| VACCINE -                                                        | LOT# <del>-</del> | EXP DATE -      | AVAILABLE QUANTITY - | TRANSFER<br>QUANTITY | TRANSFER REASON |
|------------------------------------------------------------------|-------------------|-----------------|----------------------|----------------------|-----------------|
| Meningococcal MCV4P<br>Menactra<br>5 pack<br>NDC: 49281-0589-05  | U5037AA           | ⊙<br>08/16/2016 | 30                   | 30                   | ADD COMMENT     |
| Meningococcal MCV4P<br>Menactra<br>5 pack<br>NDC: 49281-0589-05  | U5020CA           | ⊙<br>08/23/2016 | 40                   | 20                   | ADD COMMENT     |
| DTaP-Hib-IPV<br>Pentacel<br>5 pack - Vials<br>NDC: 49281-0510-05 | C4839AA           | ©<br>09/02/2016 | 80                   |                      | ADD COMMENT     |

6) A confirmation message will appear including the transfer number upon clicking *Submit*.

#### **View Transfer Status**

1) After a transfer has been submitted it will go through the approval process (if required). To view the status of the submitted transfer, navigate back to the Outbound Transfers tab.

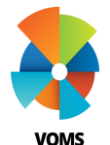

# VOMS Create, View & Receive Transfers

| Inbound<br>Orders & Transfers | Outbound<br>Transfers | Advertisement Listin<br>Vaccines Available for Tra | ig<br>Insfer |            |                  |
|-------------------------------|-----------------------|----------------------------------------------------|--------------|------------|------------------|
| ACTION -                      |                       |                                                    |              |            |                  |
| VIEW                          | Transfer              | 3052                                               | N/A          | 08/12/2016 | Approved         |
| VIEW                          | Transfer              | 3040                                               | N/A          | 08/11/2016 | In Manual Review |
| VIEW                          | Transfer              | 2986                                               | N/A          | 08/09/2016 | Approved         |
| VIEW                          | Transfer              | 2985                                               | N/A          | 08/09/2016 | Approved         |
| VIEW                          | Transfer              | 2744                                               | N/A          | 07/14/2016 | In Manual Review |

- 2) The following 'Order & Transfers' status can be displayed depending on what stage it is in:
  - a. In Manual Review pending approval
  - b. Pending Local / State Approval
  - c. Approved transfer is approved
  - d. Denied transfer was not approved
- **3)** Once a transfer has been Approved the Sending Organization can proceed with the delivery process.
- 4) An Inbound transfer will have appeared on the Receiving Organizations Inbound Orders & Transfers tab. The Receiving organization will need to complete the receipt process for the transfer once it physically arrives.
- **5)** Once the transfer is received, the vaccine will automatically populate on the Receiving Organizations inventory.
- 6) On the Sending Organizations Outbound Transfer tab the transfer will be removed automatically and deducted from the Sending Organizations inventory upon receipt.
- 7) This completes the process of sending and receiving a transfer.

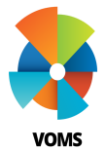

# VOMS Vaccine Advertisement

This guide will provide information on how to create, view and receive a vaccine advertisement in VOMS. If the organization/facility has the Allow transfers option enabled and Enable Vaccine Advertisement checked, authorized users can create and request vaccine advertisements from the Orders and Transfers page.

#### **Orders & Returns**

### Create Vaccine Advertisement

Select Orders & Returns menu heading (1). Then select Orders & Transfers (2). On the top left of the page select New Transfer (3).

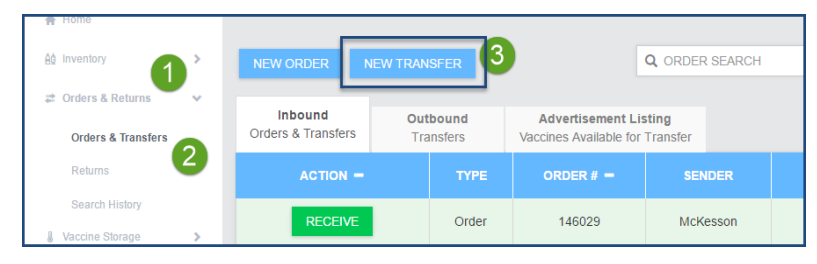

2) The New Transfer page opens and the toggle switch on the top bar is defaulted to *Transfer*. Click the switch to *Advertise*.

| Ivertise Vaccine                                                                           |                  |                 |                      |                       |                  |
|--------------------------------------------------------------------------------------------|------------------|-----------------|----------------------|-----------------------|------------------|
|                                                                                            |                  | TRAN            |                      | =                     |                  |
|                                                                                            | Q Search Vaccine | 95              |                      |                       |                  |
| VACCINE -                                                                                  | LOT# -           | EXP DATE -      | AVAILABLE QUANTITY - | ADVERTISE<br>QUANTITY | ADVERTISE REASON |
| Meningococcal MCV4P<br>Menactra<br>5 pack - Vials<br>NDC: 49281-0589-05                    | U5020CA          | ⊙<br>08/23/2016 | 40                   |                       | ADD COMMENT      |
| DTaP-Hib-IPV<br>Pentacel<br>1 pack - Vials<br>NDC: 49281-0510-05                           | C4839AA          | O<br>09/02/2016 | 80                   |                       |                  |
| DTaP-Hep B-IPV<br>Pediarix<br>10 pack - Syringes<br>NDC: 58160-0811-52                     | LK94M            | O9/05/2016      | 7                    |                       |                  |
| Hep B Ped/Adol - Preserv<br>Free<br>Recombivax Hb<br>10 pack - Vials<br>NDC: 00006-4981-00 | K024552          | ⊙<br>10/22/2016 | 12                   |                       |                  |
| Ine D. Dedi Adel - Decemen                                                                 |                  | <b>A</b>        |                      |                       |                  |

#### Select Doses to Advertise

- 1) A search bar is available to view only those vaccines designated by the search criteria.
- 2) All non-expired vaccines that are currently on hand will display on the table for the ability to advertise for transfer.
- 3) The default sort order is by expiration date.
- **4)** Select a vaccine to advertise by entering the desired *Advertise Quantity*.
- **5)** If an *advertise quantity* is entered, then the user must *Add a Comment* before *Submit Advertisement* can be clicked.

|                                                                         | TRANSFER ADVERTISE |                 |                      |                       |                  |  |  |  |  |  |  |
|-------------------------------------------------------------------------|--------------------|-----------------|----------------------|-----------------------|------------------|--|--|--|--|--|--|
|                                                                         | Q Search Vaccines  |                 |                      |                       |                  |  |  |  |  |  |  |
| VACCINE -                                                               | LOT# =             | EXP DATE -      | AVAILABLE QUANTITY - | ADVERTISE<br>QUANTITY | ADVERTISE REASON |  |  |  |  |  |  |
| Meningococcal MCV4P<br>Menactra<br>5 pack - Vials<br>NDC: 49281-0589-05 | U5020CA            | ⊙<br>08/23/2016 | 40                   | 40                    | ADD COMMENT      |  |  |  |  |  |  |
| DTaP-Hib-IPV<br>Pentacel<br>1 pack - Vials<br>NDC: 49281-0510-05        | C4839AA            | ⊙<br>09/02/2016 | 80                   | 50                    | ADD COMMENT      |  |  |  |  |  |  |

- 6) A confirmation message will appear including the number of Advertisements created upon clicking *Submit*.
- 7) When a facility requests the transfer (from the Advertisement Listing tab) an outbound transfer will be generated. If approval is required, the status will show In Manual Review. Once approved you can proceed with the transfer.

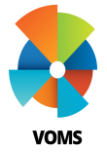

## VOMS Vaccine Advertisement

#### **Advertisement Listing**

1) Select Orders & Returns menu heading (1). Then select Orders & Transfers (2). The third tab is Advertisement Listing (3).

| 🚓 Home                                       | Orders and Transfers                                                                |                      |                                      |                                                                         |                        |                    | ×                  |
|----------------------------------------------|-------------------------------------------------------------------------------------|----------------------|--------------------------------------|-------------------------------------------------------------------------|------------------------|--------------------|--------------------|
| éó Inventory                                 | NEW ORDER NEW TRANSFER                                                              |                      | ٩                                    | ORDER SEARCH                                                            |                        |                    |                    |
| æ Orders & Returns ✓<br>Orders & Transfers 2 | Inbound Outbound<br>Orders & Transfers Transfers                                    | Adven<br>Vaccines A  | tisement Listin<br>Available for Tra | ansfer 3                                                                |                        |                    |                    |
| Returns<br>Search History                    | VACCINE -                                                                           | LOT #<br>EXP DATE    | DOSES<br>AVAILABLE                   | CONTACT INFO -                                                          |                        | DATE<br>ADVERTISED | REQUESTED<br>DOSES |
| Vaccine Storage  Provider Agreement  Reports | HPV, Quadrivalent<br>Gardasil<br>Vials<br>NDC: 00006-4045-41<br>Funding Source: VFC | HPV812<br>08/25/2017 | 15                                   | Eldon Leinweber<br>(509) 888-9606<br>eldon@mansfield.com                | Mansfield, WA<br>98830 | 08/17/2016         |                    |
| 💥 Admin & Settings                           | HPV, Quadrivalent<br>Gardasii<br>Vials<br>NDC: 00005-4045-41<br>Funding Source: VFC | 9876<br>08/29/2016   | 30                                   | Jennifer Jones<br>(425) 454-5311<br>Jennifer@bellevuefamilymedicine.com | Bellevue, WA<br>98004  | 08/17/2016         |                    |

- 2) Vaccines that display on this tab represent vaccines posted by other providers and are available to request.
- **3)** Enter in the amount of doses you would like to request in the *Requested Doses* box(s).
- Clicking Request Transfer will bring up a Submit Transfer Confirmation pop up listing all organizations / facilities and vaccine information before the advertise request is complete.
- 5) Verify all details are correct and click Submit.
- 6) If applicable, the requested transfer will go through the approval process.
- 7) The following 'Order & Transfers' status' can be displayed depending on what stage it is in:
  - a. In Manual Review pending approval
  - b. Pending Local / State Approval
  - c. Approved transfer is approved
  - d. Denied transfer was not approved

8) Once a transfer request has been Approved the Sending Organization can proceed with the delivery process.

#### **Receive Inbound Transfer**

- 1) An Inbound transfer will have appeared on the Receiving Organizations Inbound Orders & Transfers tab. The Receiving organization will need to complete the receipt process for the transfer once it physically arrives.
- 2) Once the transfer is received, the vaccine will automatically populate on the Receiving Organizations inventory.
- **3)** On the Sending Organizations Outbound Transfer tab the transfer will be removed automatically and deducted from the Sending Organizations inventory upon receipt.
- 4) This completes the process of sending and receiving a transfer.

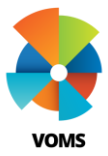

# VOMS Reconcile Inventory

This guide gives instructions on how to reconcile vaccine inventory at the Public and Private stock level. Reconciliation is a process that can be done throughout the month allowing for a higher quality of vaccine management.

#### **Reconciliation Page**

- 1) Select Inventory menu heading. Click *Reconciliation* under the menu to show vaccine inventory. The reconcile inventory page has two tabs, Public and Private, allowing for easier reconciling for ordering purposes.
- 2) The header across the top shows when reports are due, last reported date, and provides a legend detailing expiration colors/symbols

#### RECONCILE INVENTORY - INvext Report Due: 08/17/2016 Last Submitted Report: 06/26/2016

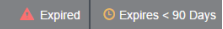

- **3)** The following headers are available for reconciling either Public or Private inventory:
  - 1. Vaccine vaccine name, manufacturer, packaging information, and NDC number
  - 2. Lot# vaccine lot number
  - 3. Exp Date expiration date
  - Funding Source vaccine funding source. Ex: PUB (Public), PRVT (Private)
  - Transaction History history of doses received, undecremented doses administered, doses administered, and inventory adjustments
  - 6. Quantity on Hand doses available to administer
  - 7. Physical Counts area to input physical vaccine counts
  - 8. Discrepancy if Quantity on Hand and Physical Counts do not match, this column will automatically adjust accordingly
  - 9. Adjustments vaccine discrepancy documentation
  - 10. Inactivate if Quantity on Hand is zero, check to hide the lot number on the page

4) Vaccines are grouped together by vaccine family name. Each lot number will be listed separately.

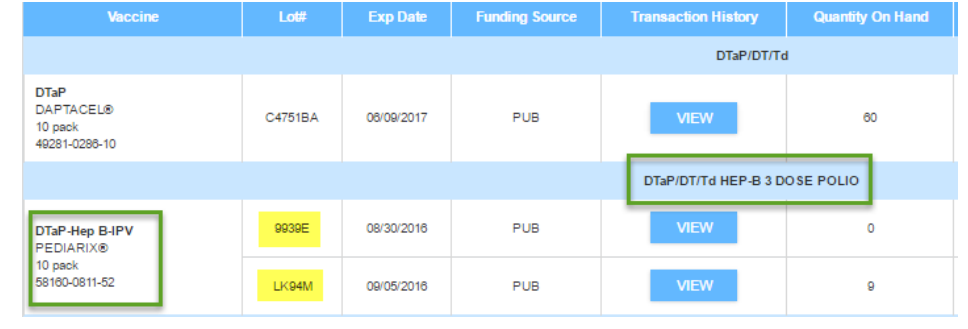

#### Print Reconciliation Worksheet

Close to

close the

page.

Printing the reconciliation worksheet helps ensure dose numbers are recorded accurately at vaccine storage location(s).

- **1)** To generate and print the worksheet, click the printer icon on the top right side of the reconciliation page.
  - a. The Public tab will print only Public vaccines and the Private tab will print only the Private vaccines.
- 2) At the bottom of the worksheet click *Print* to print the worksheet or click

#### **Publicly Funded Vaccines - Reconciliation Worksheet** Organization (IRMS): Organization Name (2365) Facility: Facility Name Funding Quantity Physical Vaccine Discrepancy Adjustments Source On Hand Counte DTaP/DT/T DTaP DAPTACEL® C4751BA 06/09/2017 PUB 60 10 pack 49281-0286-10 DTaP/DT/Td HEP-B 3 DOSE POLIO DTaP-Hep B-IP\ 9939E 08/30/2016 PUB PEDIARIX® 10 pack 58160-0811-5 1 K 94 M 09/05/2016 PUB 9

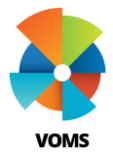

# VOMS Reconcile Inventory

#### Adjustments

If there is a discrepancy between Quantity on Hand and the Physical Count for a specific vaccine lot, an adjustment will be required for all Public vaccines. All doses should be accurately adjusted for based on specific Category and Reason.

For Example:

- Quantity on Hand = 60 doses of DTaP
- Physical Counts = 58 doses of DTaP
- Discrepancy = -2

| Public                                        | ivate            |            |                   |                        |                     |                    |             |             |            |
|-----------------------------------------------|------------------|------------|-------------------|------------------------|---------------------|--------------------|-------------|-------------|------------|
| Date Range: 06/26                             | 2016 - 08/17/201 | 6          |                   |                        |                     |                    |             |             | ê.         |
| Vaccine                                       |                  | Exp Date   | Funding<br>Source | Transaction<br>History | Quantity On<br>Hand | Physical<br>Counts | Discrepancy | Adjustments | Inactivate |
|                                               |                  |            |                   | DTaP/DT/T              | d                   |                    |             | J           |            |
| DTaP<br>DAPTACEL®<br>10 pack<br>49281-0286-10 | C4751BA          | 06/09/2017 | PUB               | VIEW                   | 60                  | 58                 | -2          | ADJUST      |            |
|                                               |                  |            |                   | Ĺ                      | Ļ                   |                    |             |             |            |

After *Adjust* has been clicked a pop-up will appear. This is where adjustments of dose number and reasoning will be documented.

- **1)** Enter dose amount, select adjustment category and adjustment reason from the related drop-down lists
  - a. Add Another will automatically add a new row if another adjustment reason needs to be documented according to the Total Doses Off number
  - b. Total Doses must be equal to zero
- 2) Click *Save* to save information and return to the Reconcile Inventory page.

*Note: Window cannot be closed until the entire dose discrepancy amount has been accounted for with adjustment reasons.* 

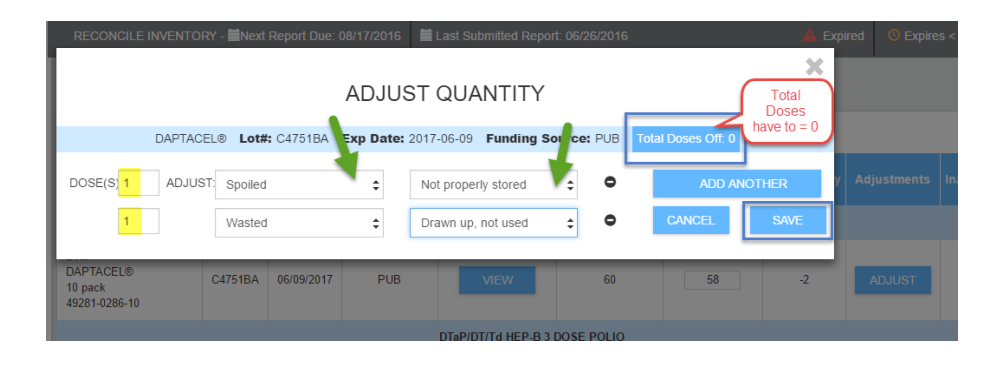

#### **Submit Inventory**

Once finished reconciling inventory there are three options:

- 1. Click Clear to erase all previously entered counts
- 2. Click Save to save the inventory and submit later
- 3. Click Submit Inventory to submit the inventory reconciliation.

|                                  |         |            |       | VARICEL | LA              |    |  |
|----------------------------------|---------|------------|-------|---------|-----------------|----|--|
|                                  | L009204 | 03/17/2017 | PUB   | VIEW    | 14              | 14 |  |
| Varicella<br>VARIVAX®<br>10 pack | L015045 | 04/29/2017 | PUB   | VIEW    | 90              | 90 |  |
| 00006-4827-00                    | L017998 | 05/19/2017 | PUB   | VIEW    | 20              | 20 |  |
|                                  |         |            | CLEAR | SAVE    | SUBMIT INVENTOR | RY |  |

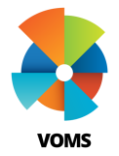

# VOMS View and Receive Orders

This guide will provide information on viewing order status and how to receive orders in VOMS. Users with required permissions will be allowed to view a list of all in process orders and transfers. All orders placed in VOMS need to be manually received for the vaccines to be added to the providers inventory.

### **Orders & Transfers**

- 1) Select Orders & Returns menu heading. Then select Orders & Transfers.
- 2) The page has 2 or 3 tabs depending on permissions.
  - a. Inbound Orders & Transfers Displays a list of orders and transfers that are being sent to the selected or assigned organization/facility.
  - *b. Outbound Transfers* Displays a list of transfers and returns that are being generated by or sent by the selected or assigned organization/facility.
- 3) There is a search box or the user has the ability to sort the Number column by clicking on the column header to find specific orders.

| Vois Vois                                                  | Q 2365 8977                   |                       |        |                 | <u>يل</u>  | 0 | II 🚺 Matt Halloran     |
|------------------------------------------------------------|-------------------------------|-----------------------|--------|-----------------|------------|---|------------------------|
| 🚔 Home                                                     | Orders and Transfers          |                       |        |                 |            |   |                        |
| âù Inventory                                               | NEW ORDER NEW                 | V TRANSFER            |        | Q, ORDER SEARCH |            |   |                        |
| Crders & Returns     ✓      ✓     Orders & Transfers     2 | Inbound<br>Orders & Transfers | Outbound<br>Transfers |        |                 |            |   |                        |
| Returns<br>Search History                                  |                               |                       |        |                 |            |   | STATUS -               |
| Modify Order Set                                           | RECEIVE                       | Order                 | 144541 | McKesson        | 05/26/2016 |   | Approved               |
| Vaccine Storage                                            | RECEIVE                       | Order                 | 145503 | McKesson        | 07/12/2016 |   | Shipped                |
| Provider Agreement                                         | RECEIVE                       | Order                 | 144558 | McKesson        | 06/07/2016 |   | Shipped                |
| 🛓 Reports                                                  | VIEW                          | Order                 | 145581 | McKesson        | 07/14/2016 |   | in State Manual Review |
| ⊁ Admin & Settings                                         | MEW                           | Order                 | 145504 | McKesson        | 07/12/2016 | , | Pending Local Approval |
|                                                            | VIEW                          | Order                 | 145518 | McKesson        | 07/13/2016 | , | Pending Local Approval |
|                                                            | VIEW                          | Order                 | 139621 | McKesson        | 09/11/2015 |   | Denied                 |

- **4)** The following 'Order & Transfers' status can be displayed depending on what stage it is in:
  - a. Saved order has been created not submitted
  - b. In Manual Review pending approval
  - c. Pending Local / State Approval
  - d. Approved order is approved
  - e. Denied order was not approved
  - f. Shipped order is in transit
  - g. Partially Received items still pending receipt
- 5) Once an order is ready to be received, the button in the 'Action Column' will change to Receive and turn green.

#### **Receive Order**

- 1) Click *Receive* to view the vaccine order details. The 'Receive Order' page opens with the following information:
  - 1. The order number; VTrckS order number (if applicable); order date; ordered by; approval organization; approval date and order set displayed at the top.
  - 2. The vaccine order details will be displayed underneath the header information.

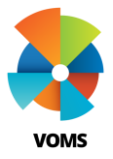

# VOMS View and Receive Orders

| VACCINE                                                                   | LOT #     | EXPIRATION<br>DATE | RECEIVE<br>DATE | FUNDING<br>SOURCE | ORDERED<br>QUANTITY | APPROVED<br>QUANTITY | SHIPPED<br>QUANTITY | RECEIPT<br>QUANTITY | ACTION |  |
|---------------------------------------------------------------------------|-----------|--------------------|-----------------|-------------------|---------------------|----------------------|---------------------|---------------------|--------|--|
| MMR                                                                       |           |                    |                 |                   |                     |                      |                     |                     |        |  |
| MMR<br>M-M-R II<br>10 pack<br>NDC: 00006-4681-00<br>Tracking #            | HED124565 | 2018-05-12         |                 | VFC               | 20                  | 20                   | 20                  |                     |        |  |
|                                                                           |           |                    | DT              | aP/DT/Td          |                     |                      |                     |                     |        |  |
| DTaP<br>DAPTACEL 12<br>10 pack<br>NDC: 49281-0286-01<br>Tracking #        | BGD12894  | 2018-02-12         |                 | VFC               | 60                  | 60                   | 60                  |                     |        |  |
|                                                                           |           |                    | DTaP/DT/Td H    | EP-B 3 DOSE       | POLIO               |                      |                     |                     |        |  |
| DTaP-Hep B-IPV<br>PEDIARIX<br>10 pack<br>NDC: 58160-0811-52<br>Tracking # | AFD091212 | 2018-02-13         |                 | VFC               | 55                  | 55                   | 55                  |                     |        |  |
|                                                                           |           |                    |                 |                   |                     |                      |                     |                     |        |  |
|                                                                           |           |                    | CANCEL          | RECEI             | νE                  |                      |                     |                     |        |  |

- 2) Enter in the Receipt Quantity in the Receipt Quantity field. If the Receipt Quantity is equal to the Approved or Shipped Quantity, no adjustment will need to be made.
- **3)** If the Receipt Quantity is less than the Approved or Shipped Quantity an adjustment must be entered for the discrepancy by clicking the *Adjust* button in the 'Action Column'.

|                                                                           |           | DATE       |              | SOURCE       | QUANTITY | QUANTITY | QUANTITY | QUANTITY |                   |
|---------------------------------------------------------------------------|-----------|------------|--------------|--------------|----------|----------|----------|----------|-------------------|
|                                                                           |           |            |              | MMR          |          |          |          |          |                   |
| MMR<br>M-M-R II<br>10 pack<br>NDC: 00006-4681-00<br>Tracking #            | HED124565 | 2018-05-12 |              | VFC          | 20       | 20       | 20       | 15       | ADJUST<br>ADD LOT |
|                                                                           |           |            | D            | aP/DT/Td     |          |          |          |          |                   |
| DToP<br>DAPTACEL 12<br>10 pack<br>NDC: 49281-0286-01<br>Tracking #        | BGD12894  | 2018-02-12 |              | VFC          | 60       | 60       | 60       | 60       |                   |
|                                                                           |           |            | DTaP/DT/Td H | IEP-B 3 DOSE | POLIO    |          |          |          |                   |
| DTaP-Hep B-IPV<br>PEDIARIX<br>10 pack<br>NDC: 58160-0811-52<br>Tracking # | AFD091212 | 2018-02-13 |              | VFC          | 55       | 55       | 55       | 55       |                   |
|                                                                           |           |            |              |              |          |          |          |          |                   |
|                                                                           |           |            | CANCEL       | RECEI        | VE       |          |          |          |                   |

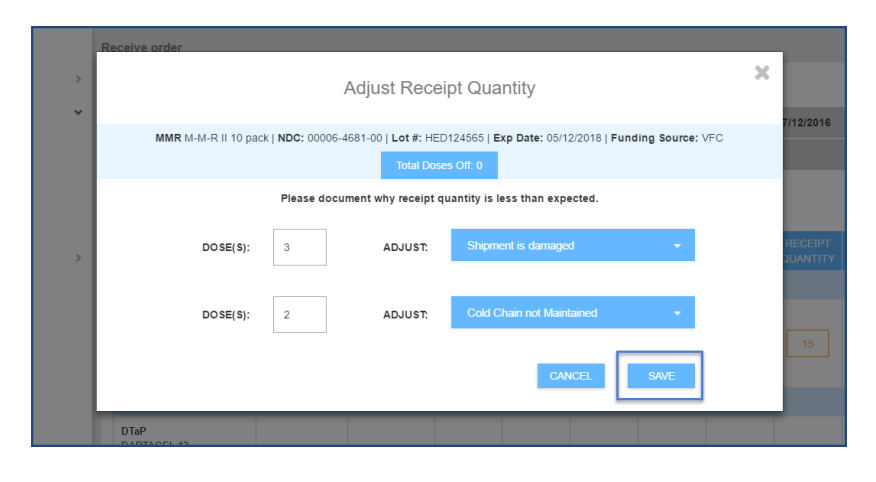

*Note: Multiple lines may be added to account for one or more adjustment reasons.* 

- 4) Once all adjustments have been made, click Save.
- 5) After all doses have been entered into the Receipt Quantity, click Receive. The order will no longer appear on the Inbound Orders & Transfers.

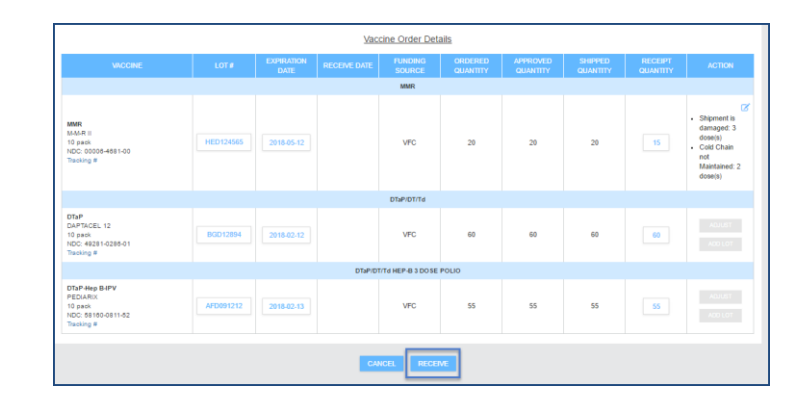

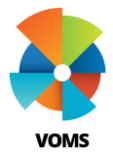

# VOMS View and Submit Returns

This guide will provide information on how to view and process vaccine returns in VOMS. Only users that have the 'Allow Vaccines Returns' permission will be allowed to complete the returns workflow.

## **Orders & Transfers**

- **1)** The Returns workflow begins when a provider reconciles inventory in VOMS with a returnable reason. Examples include:
  - a. Spoiled / Not Properly Stored
  - b. Recall / Vaccine Recall
- 2) Once the Reconciliation page has been *Saved* or *Submitted* a message will appear notifying the user that an automatic return has been generated.
- **3)** Click *Go To Returns* to be taken directly to the Vaccines Returns page or navigate to the returns page via the left hand menu.

| oack - Vials<br>C: 49281-0860-10                        | Success                                                                                                    |  |
|---------------------------------------------------------|----------------------------------------------------------------------------------------------------|--|
|                                                         | Inventory Has Been Successfully Submitted<br>You have selected a returnable reconciliation reason, and a return has automatically been<br>generated. Please click 'Go to Returns' to review and process the return. |  |
| avirus, Pentavalent<br>ateq<br>back<br>C: 00006-4047-41 | GO TO RETURNS         CLOSE           PU129374         04/05/2018         VFC         VIEW         20                                                                                                    |  |
|                                                         | SAFSADF 07/30/2018 VFC VIEW 20                                                                                                    |  |

- **4)** From the Vaccine Returns page you will be required to select a *Shipping Label Method.* 
  - a. Mail
  - b. Pick-up
  - c. Email this is only available if the primary vaccine coordinator has an email in IWeb

- 5) All vaccine returns details will display in the table below.
- 6) Enter the number of doses to be returned in the *Quantity to Return* column.

*Note: The Quantity to Return can be less than the Returnable Quantity but cannot be greater than the Returnable Quantity.* 

- 7) If the *Quantity to Return* is less than the *Returnable Quantity* it will stay on the Vaccine Return page until it is either returned or deleted.
- 8) Use the delete icons to remove vaccines that been lost or discarded (note: this is a user specific permission).

| eceiving Organizatior<br>hipping Label Method                                      | i: McKesson     | I 🔵 Pick            | -up 🔵 E            | Email                   |                       |                      |                                  | 08/12/2016      |
|------------------------------------------------------------------------------------|-----------------|---------------------|--------------------|-------------------------|-----------------------|----------------------|----------------------------------|-----------------|
| If there are va                                                                    | accines on this | returns list that y | ou are unable to r | eturn due to loss or ph | ysical damage, please | e contact your state | administrator for assista        | nce.            |
|                                                                                    |                 | EXPIRATION<br>DATE  | FUNDING<br>SOURCE  | RETURNABLE<br>QUANTITY  | QUANTITY TO<br>RETURN | QUANTITY ON<br>HAND  |                                  | WASTAGE<br>COST |
| )TaP                                                                               | 1234            | 07/28/2017          | PUB                | 2                       | 2                     | 18                   | Vaccine recall                   | \$200.00        |
| Daptacel<br>10 pack - Vials                                                        | C4751BA         | 06/09/2017          | PUB                | 2                       | 2                     | 6                    | Not properly stored              | \$32.30         |
| NDC: 49281-0286-10                                                                 | C4751BA         | 06/09/2017          | PUB                | 3                       | 3                     | 6                    | Vaccine recall                   | \$48.45         |
| Hep B Ped/Adol -<br>Preserv Free<br>Recombivax Hb<br>I0 pack<br>NDC: 00006-4981-00 | K026666         | 10/22/2016          | PUB                | 1                       |                       | 48                   | Refrigerator/Freezer<br>Too Cold | \$11.75         |

**9)** After selecting a *Shipping Label Method* and a *Quantity To Return, select the Submit and Print Vaccine Return* button.

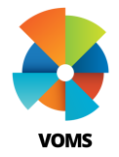

# VOMS View and Submit Returns

- **10)** Upon clicking *Submit and Print Vaccine Return* a *Vaccine Return Submission* pop-up will appear requiring the user to select how many boxes are required for the return.
- 11) All the return vaccine details are listed in the table. The user can 'X' out or click *Confirm and Print* to move onto the last step of the Returns process.

| Note: This is                  | not your p | Please Select I<br>acking slip, an | ow many box<br>d no return h<br>click 'C | es are required for<br>as been generate<br>onfirm and Print' | this vaccine retur<br>ed yet. please sel<br>co continue | r: 1 -              | ed number o               | f boxes and     |
|--------------------------------|------------|------------------------------------|------------------------------------------|--------------------------------------------------------------|---------------------------------------------------------|---------------------|---------------------------|-----------------|
| VACCINE                        | LOT#       | EXPIRATION<br>DATE                 | FUNDING<br>SOURCE                        | RETURNABLE<br>QUANTITY                                       | QUANTITY TO<br>RETURN                                   | QUANTITY<br>ON HAND | RETURN<br>REASON          | WASTAGE<br>COST |
| DTaP                           | 1234       | 07/28/2017                         | PUB                                      | 2                                                            | 2                                                       | 18                  | Vaccine<br>recall         | \$200.00        |
| Daptacel<br>10 pack -<br>Vials | C4751BA    | 06/09/2017                         | PUB                                      | 2                                                            | 2                                                       | 6                   | Not<br>properly<br>stored | \$32.30         |
| NDC: 49281-<br>0286-10         | C4751BA    | 06/09/2017                         | PUB                                      | 3                                                            | 3                                                       | 6                   | Vaccine                   | \$48.45         |

- **12)** The packing slip will be generated in PDF form to be printed out and put into the box(s) when the return is being shipped back to the Receiving Organization.
- **13)** Each return item will be listed with its own IIS Return ID.

| VACCINE                                      | LOT #   | EXP DATE   | FUNDING<br>SOURCE | RETURNABLE<br>QUANTITY | QUANTITY TO<br>RETURN | QUANTITY<br>ON HAND | RETURN REASON       | WASTAGE<br>COST |
|----------------------------------------------|---------|------------|-------------------|------------------------|-----------------------|---------------------|---------------------|-----------------|
| DTaP<br>DAPTACEL<br>10 pack<br>49281-0286-10 | 1234    | 07/28/2017 | PUB               | 2                      | 2                     | 18                  | Vaccine Recall      | \$200.00        |
|                                              |         |            |                   |                        |                       |                     |                     |                 |
| S Return ID: 3060                            |         |            |                   |                        |                       |                     |                     |                 |
| VACCINE                                      | LOT #   | EXP DATE   | FUNDING<br>SOURCE | RETURNABLE<br>QUANTITY | QUANTITY TO<br>RETURN | QUANTITY<br>ON HAND | RETURN REASON       | WASTAGE<br>COST |
| DTaP<br>DAPTACEL<br>10 pack<br>49281-0286-10 | C4751BA | 06/09/2017 | PUB               | 2                      | 2                     | 6                   | Not Properly Stored | \$32.30         |
|                                              |         |            |                   |                        |                       |                     |                     |                 |
| S Return ID: 3061                            |         |            |                   |                        |                       |                     |                     |                 |
| VACCINE                                      | LOT #   | EXP DATE   | FUNDING<br>SOURCE | RETURNABLE<br>QUANTITY | QUANTITY TO<br>RETURN | QUANTITY<br>ON HAND | RETURN REASON       | WASTAGE         |
| DTaP                                         | C4751BA | 06/09/2017 | PUB               | 3                      | 3                     | 6                   | Vaccine Recall      | \$48.45         |

- **14)** Once *Close* is selected the user will be directed back to the Vaccine Returns page and will notice the returns are not listed on the page.
- **15)** This completes the vaccine returns process.